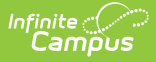

## Dialer Extract [.2124 - .2223]

Last Modified on 10/22/2022 10:47 am CDT

You are viewing a previous version of this article. See Dialer Extract for the most current information.

Report Logic | Generate the Dialer Extract

**Classic View:** Attendance > Reports > Dialer Extract

## Search Terms: Dialer Extract

The Dialer Extract Report generates a file for importing into an attendance auto-dialer. Districts using Campus Messenger tools need to enable phone messaging; districts not using Campus Messenger need to work with their attendance dialer service.

The extract returns the names, phone numbers and a period string where the student was absent and the excuse is unknown (or, attendance entries that have been recorded by teachers but the attendance office has not yet assigned an excuse).

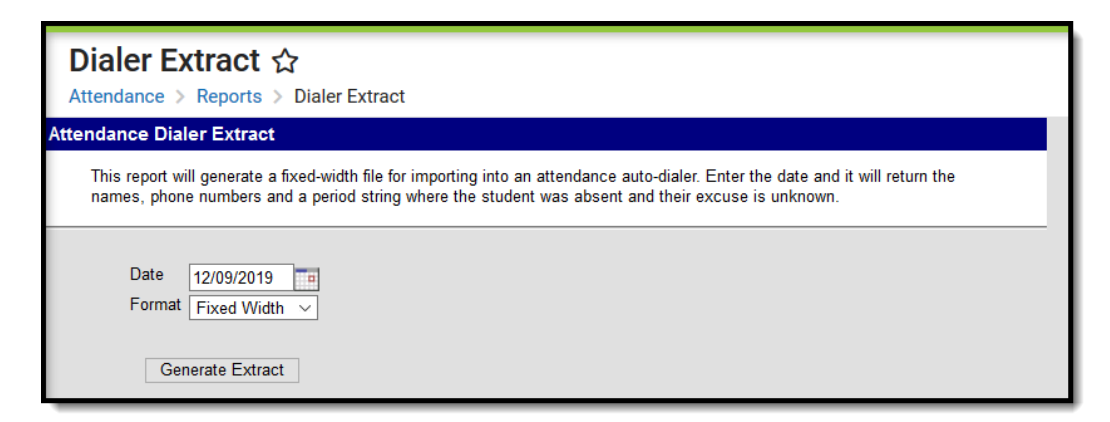

Dialer Extract Editor

## **Report Logic**

The Dialer Extract prints the students who have attendance entries with a status of Absent and an Excuse of Unknown. These display in a yellow color on the student's attendance tab.

The report displays the following fields:

- Student Number
- Student Name
- Home Phone Number
- Grade Level
- Periods of absence

Only those absent periods that have an unknown excuse are included. For example, in the image

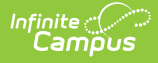

below, the student is marked absent/unknown for all periods on April 17. The list of periods is included in a string of periods numbers or period names, if the calendar in which the report was generated named their periods non-numerically.

| Dialer Extract R | ecords:6         |           |                    |               |        |            |             |                |           |              |      |       |            |                   |         |           |        |        |         |   |
|------------------|------------------|-----------|--------------------|---------------|--------|------------|-------------|----------------|-----------|--------------|------|-------|------------|-------------------|---------|-----------|--------|--------|---------|---|
| studentNumber    | name             | homePh    | one                | gr            | ad     | e          | pe          | rio            | ds        | 8            |      |       |            |                   |         |           |        |        |         |   |
| 1111             | Student, Dylan   | 1235554   | 567                | 12            | _      | 1          | 23          | 345            | 67        | 7            |      |       |            |                   |         |           |        |        |         |   |
| 2222             | Student, Allison | 9525552   | 442                | 09            | _      | 1          | 23          | 345            | 6         | 7            |      |       |            |                   |         |           |        |        |         |   |
| 3232             | Student, Anne    | 7635551   | 264                | 11            | _      | 1          | 23          | 345            | 6         | 7            |      |       |            |                   |         |           |        |        |         |   |
| 4343             | Student, Monica  | <b></b>   |                    | 10            | $\sim$ |            | ~           |                | ~         |              |      |       |            | _                 |         |           |        |        |         |   |
| 5454             | Student, Jett    |           | Infinit<br>Ca      | ne ()<br>mpi  | us     | 1          | ٩           | Sea            | arc       | h for        | a to | ool ( | or student |                   | 19-20   | ) Harriso | n High |        | ÷       | ? |
| 6565             | Student, Kai     | Attend    | lanc               | e ☆           | 3      |            |             |                |           |              |      |       |            |                   |         |           | Stud   | lent,  | Allison |   |
|                  |                  | Student > | Genera             | al > /        | Atte   | Indar      | ice         |                |           |              |      |       |            |                   | G       | rade: 08  | #4444  | DOB: 1 | 2/24/04 |   |
|                  |                  | New       | 🖶 P                | 'eriod        | i De   | etail      |             | <del>2</del>   | Dai       | ily Def      | tail |       | Documents  |                   |         |           |        |        |         |   |
|                  |                  | Te        | rm 1 0<br>tional I | )7/01<br>Davs | /20    | )19 -<br>0 | . 10<br>Pre | )/04/:<br>sent | 20'<br>Da | 19<br>avs: 7 | 0    |       |            | Unknown           | Excused | Unexc     | cused  | Exem   | pt      |   |
|                  |                  | Period    |                    | 0             | 1 2    | 1 3        | 4           | 5 6            | 7         | ACT          | т    |       |            | Date              |         | Pe        | riod   |        |         |   |
|                  |                  | Abse      | ent                | 0 0           | 0      | 0          | 0 0         | JO             | 0         | 0            | 0    |       |            |                   | 0 1 2   | 3 4       | 5      | 6 7    | ACT     |   |
|                  |                  | Early Re  | elease             | 0 0           | ) 0    | 0          | 0 0         | 100            | 0         | 0            | 0    |       |            | 12/06/2019<br>Fri | AUK AU  | K AUK AU  | K AUK  | AUK AU | ĸ       |   |
|                  |                  | Tard      | Jy                 | 0 0           | ) 0    | 0          | 0 0         | 101            | 0         | 0            | 0    |       |            | 11/06/2019<br>Wed | AEX AE  | K AEX     |        |        |         |   |
|                  |                  | 1         | Term 2             | 10/0          | )7/2   | 2019       | ) - 1       | 12/27          | 7/2       | 2019         |      |       |            | 10/25/2019        |         |           |        | AE     | x       |   |
|                  |                  | Instruct  | ional I            | Days          | : 60   | 0 F        | re          | sent           | Da        | ays: 5       | 8.5  | 4     |            | Fn                |         |           |        |        |         |   |
|                  |                  | Period    |                    | 0             | 1      | 2 3        | 4           | 5 6            | 37        | 7 AC         | T    | T     |            |                   |         |           |        |        |         |   |
|                  |                  | Farly R   | ent                | 0             | 2      | 2 2        | 1           |                | 4 (       | 2 0          | +    | 11    |            |                   |         |           |        |        |         |   |
|                  |                  | Tarr      | dy                 | 0             | 0      | 0 0        | 0           | 0 0            | ) (       | 0 0          |      | 0     |            |                   |         |           |        |        |         |   |

Dialer Extract and Student Attendance Entry

## **Generate the Dialer Extract**

- 1. Enter the **Date** of the desired report in *mmddyy* format or enter a new date using the calendar icon.
- 2. Select the desired **Format** for the extract Fixed Width, CSV, XML, or HTML.
- 3. Click the **Generate Extract** button. The report displays in a new window in the selected format.

| extract-1 - Notepa | ad                |            |                       |  |
|--------------------|-------------------|------------|-----------------------|--|
| File Edit Format   | View Help         |            |                       |  |
| 123456             | Student, Alan     | 6125559029 | 10 0001020304050607   |  |
| 234567             | Student, Amber    | 6125555045 | 10 000102030405060709 |  |
| 345678             | Student, Belinda  | 6125553935 | 11 0001020304050607   |  |
| 456789             | Student, Benjamin | 6125553086 | 12 00010203040507     |  |
| 567890             | Student, Cameron  | 6125553037 | 11 0001020304050607   |  |
|                    |                   |            |                       |  |
|                    |                   |            |                       |  |
|                    |                   |            |                       |  |
|                    |                   |            |                       |  |
|                    |                   |            |                       |  |
|                    |                   |            |                       |  |
|                    |                   |            |                       |  |
|                    |                   |            |                       |  |

Dialer Extract - Fixed Width

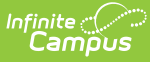

|   | А             | В                 | С          | D     | E               | F | G |
|---|---------------|-------------------|------------|-------|-----------------|---|---|
| 1 | studentNumber | name              | homePhone  | grade | periods         |   |   |
| 2 | 123456        | Student, Alan     | 6125559029 | 10    | 1020304050607   |   |   |
| 3 | 234567        | Student, Amber    | 6125555045 | 10    | 102030405060709 |   |   |
| 4 | 345678        | Student, Belinda  | 6125553935 | 11    | 1020304050607   |   |   |
| 5 | 456789        | Student, Benjamin | 6125553086 | 12    | 10203040507     |   |   |
| 6 | 567890        | Student, Cameron  | 6125553037 | 11    | 1020304050607   |   |   |
| 7 |               |                   |            |       |                 |   |   |

Dialer Extract - CSV Format

| - <campusroot><br/>+<header baseurl="https://issuetest81246.infinitecampus.com/campus/" calendarcookie="841" calendars<br="" date="05/07/2019" time="09:22:12 AM">125519intmn" version="Campus-20190419_1058" appServer="SIS-125519 App" state="MN" stateName="Minnesota" group="" edition="district" of<br/>userAgent="Mozilla/5.0 (Windows NT 10.0; Win64; x64; rv:66.0) Gecko/20100101 Firefox/66.0" messengerEnabled="true" shoutpointEnabled="tru<br/>dataMartsEnabled="false" onlinePaymentsMode="TEST" isIE="false" isMac="false" isFE="true" isGecko="true" isSafari="false" clientIP="/10.3;<br/>hrEnabled="false" onlinePaymentsMode="TEST" isIE="false" isMac="false" isFE="true" isGecko="true" isSafari="false" clientIP="/10.3;<br/>hrEnabled="false" positionControlEnabled="false" payrollEnabled="false" payrollEncumbrancesEnabled="false" staffEvalsEnabled="false" false" isIE="talse" isIE="talse" isIE="talse" isIE="talse" isIE="talse" isIE="talse" isIE="talse" isIE="talse" isIE="talse" isIE="talse" isIE="talse" isIE="talse" isIE="talse" isIE="talse" isIE" isIE="false" isIE="talse" isIE="talse" isIE="</header></campusroot> |
|----------------------------------------------------------------------------------------------------|
| <pre><record grade="10 " homephone="6125559029 " name="Student. Alan " periods="0001020304050607 " studentnumber="123456"></record> <record grade="10 " homephone="6125555045 " name="Student. Amber" periods="000102030405060709 " studentnumber="234567"></record></pre>                                                                                                    |
| <record grade="11" homephone="6125553935" name="Student. Belinda " periods="0001020304050607" studentnumber="345678"></record><br>#4567890 name="55180" name="55180" name="<br>************************************                                                                                                    |
| <record grade="11" homephone="612553080 " name="Student_Benjamin" periods="000102030405007 " studentnumber="50789"><br/>&lt;record studentNumber="567890" name="5510401 Cameron" homePhone="612553037 " grade="11" neriods="000102030405067&lt;/td&gt;</record>                                                                                                    |
|                                                                                                    |
|                                                                                                    |
|                                                                                                    |
|                                                                                                    |

Dialer Extract - XML Format

| studentNumber | name              | homePhone  | grade | periods            |
|---------------|-------------------|------------|-------|--------------------|
| 123456        | Student, Alan     | 6125559029 | 10    | 0001020304050607   |
| 234567        | Student, Amber    | 6125555045 | 10    | 000102030405060709 |
| 345678        | Student, Belinda  | 6125553935 | 11    | 0001020304050607   |
| 456789        | Student, Benjamin | 6125553086 | 12    | 00010203040507     |
| 567890        | Student, Cameron  | 6125553037 | 11    | 0001020304050607   |

Dialer Extract - HTML Format